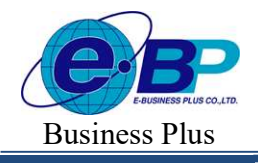

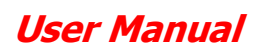

Project ID : 2308001 Bplus HRM On Web V2.0

### บทที่ 34 การบันทึกการลา

### 💠 วัตถุประสงค์

เพื่อให้ผู้ใช้งานสามารถบันทึกการลาต่างๆ ของพนักงาน ทั้งในกรณีที่พนักงานมีการลาไม่ว่าจะยื่นใบลาล่วงหน้า หรือยื่น ใบลาย้อนหลังได้

#### 🔹 ขั้นตอนการทำงาน

กำหนดเงื่อน ใบเงินเพิ่มเงินหักที่เกี่ยวข้องกับการเก็บสถิติการลา โดยสามารถดูรายละเอียด ได้จากคู่มือการใช้งาน ระบบเงินเดือน

- ▶ กำหนดชื่อผลจากข้อตกลงเงินหัก โดยสามารถดูรายละเอียดได้ใน บทที่ 27
- 🕨 กำหนดชื่อลักษณะการรูดบัตรถูกหักเงิน โดยสามารถดูรายละเอียดได้ใน บทที่ 27
- ≽ การบันทึกการถา ตามรายละเอียดด้านล่าง

# 💠 ขั้นตอนการบันทึกการลา

ในการบันทึกการลานั้น จะต้องทำการระบุลักษณะการรูดบัตรถูกหักเงิน และผลจากข้อตกลงเงินหักว่าพนักงานลาด้วย เหตุผลใด เมื่อกำหนดลักษณะการรูดบัตรถูกหักเงิน และผลจากข้อตกลงเงินหักที่เกี่ยวกับการลาตามเงื่อนไขของกิจการเรียบร้อย แล้ว ผู้ใช้งานสามารถบันทึกการลาได้ตามขั้นตอน ดังนี้

## วิธีการบันทึกข้อมูล

≻ เลือก เมนูงานบันทึกเวลา → เลือก เมนูบันทึกข้อมูล → เลือก เมนูลางาน → คลิก ไอคอนเพิ่มรายการ

| HRM on Web                                                 | =                                                                                                    |
|------------------------------------------------------------|----------------------------------------------------------------------------------------------------|
| •                                                          | ลางาน                                                                                                    |
| พดสอบ1<br>User                                             | + เพิ่มรายการ<br>พาวรามและอยการนัด สัญหมักงาน ดีเหนก์ด และบางได้ สุดานะ                                                                                                    |
| <ul> <li>ตั้งดำทั่วไป</li> <li>ดั้งดำบันทึกเวลา</li> </ul> | Q 001 น.ส.อรรถพรมากดี ผู้จัดการ บริหาร พนักงาน<br>(ส่านักงานใหญ่)                                                                                                    |
| 🖉 งานเงินเดือน >                                           | Image: Construction of the second second |
| งานบันพึกเวลา v บันทึกเวลาทางาน                            | รายการที่ 1-2 จากทั้งหมด 2 รายการ 🦿 🕻 🚺 刘 🦻                                                                                                    |
| ประกาศกะทำงาน                                              |                                                                                                    |
| ล่วงเวลา                                                   |                                                                                                    |
| <b>ลางาน</b><br>ศานวณบันทึกเวลา                            |                                                                                                    |
| 🖺 รายงาน >                                                 |                                                                                                    |
| 🖹 เดรียมข้อมูล >                                           |                                                                                                    |

| EBP_2301002_UM   | Revised 3 : 28/8/23       | การบันทึกเงินลา 34 - 1     |
|------------------|---------------------------|----------------------------|
| Date: 01/09/2023 | E-Business Plus Co., Ltd. | @ Copyright Version 4:2016 |

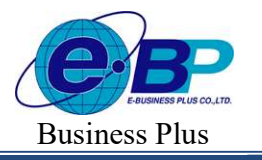

User Manual

| -                  | derived .                 |                    |                               |                  |       |
|--------------------|---------------------------|--------------------|-------------------------------|------------------|-------|
| 8                  | asuanun                   | 0.32104            |                               |                  |       |
| ນຄຸສຸລນ1           | 1/10/12366                | 310002300          |                               |                  |       |
| User               | หลากของกลง                | anterensisters     |                               |                  |       |
| ดังค่าทั่วใป >     | Norma (18)                | Х У Мания (14)     | × v                           |                  |       |
|                    | สาขา                      | wan                |                               |                  |       |
| esenununusan >     | ทั้งหมด (1)               | × ~ ทั้งหมด (3)    | × ~                           |                  |       |
| งานเงินเดือน >     | ต่ำแหน่งงาน               | พนักงาน            |                               |                  |       |
| งานบันทึกเวลา 🗸    | พื่งหมด (5)               | 🗙 🗸 🗍 ที่อาณด (13) | × ~                           |                  |       |
| วันที่กรวดาท่างาน  | ส่านด้าเดิม               |                    |                               |                  |       |
| ประกาศกรร่างาน     |                           |                    |                               |                  |       |
| บันทึกข้อมูล 🗸 🗸   |                           |                    |                               |                  |       |
| ส่วงเวลา           | + เพื่อสายการ 🛛 อากร่อนูด |                    |                               |                  | _     |
| ลางาน              | 🗌 ลำดับ พนักงาน           | วันที่             | งลจากข้อตกลง ลักษณะการรูดบัตร | วิธีนัก          | จำนวน |
| ำนวณบันทึกเวลา     | 🦳 1 [001] สรรธพร มากดี    | × 31/05/2566 🗮     | ม้ายสี่ใบแพทย์ 🗸 ไปสาม        | 👻 ตามที่บันทึก 🗠 |       |
| <pre>success</pre> |                           |                    |                               |                  |       |
|                    |                           |                    |                               |                  |       |

#### คำอธิบาย

| พนักงาน          | คือ                                                              | การระบุชื่อพนักงานที่ต้องการบันทึกการลา โดยโปรแกรมจะแสดงชื่อพนักงานให้          |
|------------------|------------------------------------------------------------------|---------------------------------------------------------------------------------|
|                  |                                                                  | อัตโนมัติ เมื่อระบุรหัสพนักงาน                                                  |
| วันที่ลา         | คือ                                                              | การระบุวันที่ที่พนักงานลา ให้ระบุภายในวันที่พนักงานลา                           |
| ผลจากข้อตกลง     | คือ                                                              | การระบุผลจากข้อตกลงเงินหักที่ด้องการบันทึกให้กับพนักงาน                         |
| ลักษณะการรูดบัตร | คือ                                                              | การระบุลักษณะการรูดบัตรของพนักงานที่เกิดขึ้นในวันที่พนักงานลา โดยต้องระบุให้    |
|                  |                                                                  | ตรงกับลักษณะการรูดบัตรที่เกิดขึ้นตามที่กำหนดในข้อตกลงเวลาทำงาน (กะ)             |
|                  |                                                                  | โปรแกรมจึงจะแสดงผลการลาของพนักงานตามที่บันทึก แต่ท่านสามารถระบุลักษณะ           |
|                  |                                                                  | การรูดบัตรของพนักงานเป็น <b>ไม่ระบุ</b> เพื่อให้โปรแกรมหาลักษณะการรูดบัตรให้เอง |
|                  |                                                                  | อัตโนมัติก็ได้                                                                  |
| จำนวน            | คือ                                                              | การระบุจำนวนการลาของพนักงาน เช่น พนักงานลาป่วย 1 วัน ระบจำนวน = 1 เป็นต้น       |
|                  | พนักงาน<br>วันที่ลา<br>ผลจากข้อตกลง<br>ลักษณะการรูดบัตร<br>จำนวน | พนักงาน                                                                         |

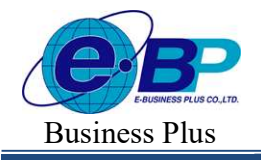

User Manual

# วิธีการแก้ไขข้อมูล

>> เข้าหน้าจอบันทึกรายการลา → ระบุ วันที่ ตั้งแต่ ... /ถึง... ตามช่วงวันที่ที่พนักงานลา → คลิกปุ่ม อ่านค่า
 เดิม → ระบบจะแสดงรายการลาที่บันทึกไว้ในระบบ → สามารถแก้ไขรายการที่บันทึกไว้ได้

| HRM on Web                    | •                         |                   |                               | 1 31                              | ส.ค. 2566 10 : 01 : 46 |
|-------------------------------|---------------------------|-------------------|-------------------------------|-----------------------------------|------------------------|
| 0                             | ด้งแต่วันที               | ถึงวันที่         |                               |                                   |                        |
| <b>2</b>                      | 17/07/2566                | 31/06/2566        |                               |                                   |                        |
| ทดสอบ1<br><sub>User</sub>     | ผลจากข้อตกลง              | ดักษณะการรุดบัตร  |                               |                                   |                        |
| A - A -                       | พื้อหมด (18)              | × ~ (ทั่งหมด (14) | x ~                           |                                   |                        |
| ดังคาทั่วไป >                 | สาขา                      | usun              |                               |                                   |                        |
| ตั้งค่าบันทึกเวลา >           | ห้งหมด (1)                | × × (ทั้งหมด (3)  | x ~                           |                                   |                        |
| งานเงินเดือน >                | ส่านหน่งงาน               | พนักงาน           |                               |                                   |                        |
| งานบันทึกเวลา 🗸               | ทั้งหมด (5)               | × ~ ทั้งหมด (13)  | x ~                           |                                   |                        |
| มันทึกเวลาห่างาน              | ส่านคำเดีย                |                   |                               |                                   |                        |
| ประกาศกระโรงาน                |                           |                   |                               |                                   |                        |
| บันทึกข้อมูล 🗸                |                           |                   |                               |                                   |                        |
| ต่องเวลา                      | + เพื่องายการ 🛚 ตามข้อมูด |                   |                               |                                   |                        |
| ลางาน                         | 🖸 ลำดับ พนักงาน           | วันที             | ผลจากข้อตกลง ลักษณะการรูดบัตร | វិតីម៉ា                           | จำนวน                  |
| <del>ຈ່ານ</del> ວດເນັນທົກເວລາ | 1 [001] assews snnå       | V 31.05/2566      | เมตร์ไปแห่งช่                 | <ul> <li>ตามที่บันทึก </li> </ul> |                        |
| < גורגטרא                     |                           |                   |                               |                                   |                        |
| (สายมาร์อมูล )                |                           |                   |                               |                                   |                        |
|                               |                           |                   |                               |                                   |                        |
|                               |                           |                   |                               |                                   |                        |

# วิธีการลบข้อมูล

| 🖅 HRM on Web                                 | -                    |                                                                                                    | 🚺 31 at.n. 2566 10 : 01 : 46 |
|----------------------------------------------|----------------------|----------------------------------------------------------------------------------------------------|------------------------------|
| 0                                            | ลึงแต่วันที          | องวันท์                                                                                                    |                              |
| <b>C</b>                                     | 17/07/2586           | 3108/2566                                                                                                    |                              |
| ทดสอบ1<br>Diser                              | ผลจากข้อตกลง         | ลักษณะการรุดบัตร                                                                                                    |                              |
|                                              | ห้วหมด (18)          | × ~) (ทั้งหมด (14) × ~)                                                                                                    |                              |
| (a) การการการการการการการการการการการการการก | สาขา                 | useun                                                                                                    |                              |
| 🐵 ตั้งค่ามันทึกเวลา >                        | ทั้งหมด (1)          | × ~ ) ที่งหมด (3) × ~                                                                                                    |                              |
| 🦉 งานเงินเดือน >                             | สำนหน่งงาน           | พนักงาน                                                                                                    |                              |
| 🖉 งานบันทึกเวลา 🗸                            | ห้งหมด (5)           | × ~ ) (ทั้งหมด (13) × ~                                                                                                    |                              |
| มันทึกเวลาทำงาน                              | ส่านส่างคือ          |                                                                                                    |                              |
| ประกาศกะจำงาน                                |                      |                                                                                                    |                              |
| <b>บันทึกห้อมูล</b> 🗸                        | + เพียรายการ         |                                                                                                    |                              |
| ลางาน                                        | 🕑 ม่าดับ พนักงาน     | วันที่ ผลจากข้อตกลง ลักษณะการรูดบัตร                                                                                                    | วธีนัก จำนวน                 |
| ด่านวณมันทักเวลา                             | 0 1 (001) arrant með | atmentation (institutional v) (item                                                                                                    | eveloper t                   |
| 🗈 אורטורא א א                                | Const Waters with    | a contraction of the second second se |                              |
| 🖹 เครียมข่อมูล >                             |                      |                                                                                                    |                              |
|                                              |                      |                                                                                                    |                              |
|                                              |                      |                                                                                                    |                              |

| EBP_2301002_UM   | Revised 3 : 28/8/23       | การบันทึกเงินลา 34 - 3     |
|------------------|---------------------------|----------------------------|
| Date: 01/09/2023 | E-Business Plus Co., Ltd. | @ Copyright Version 4:2016 |